## 1 Device and Tool Preparation

- 1.1 Recommend to backup the files and configuration before firmware update.
- 1.2 Please prepare following devices and tools before firmware update.

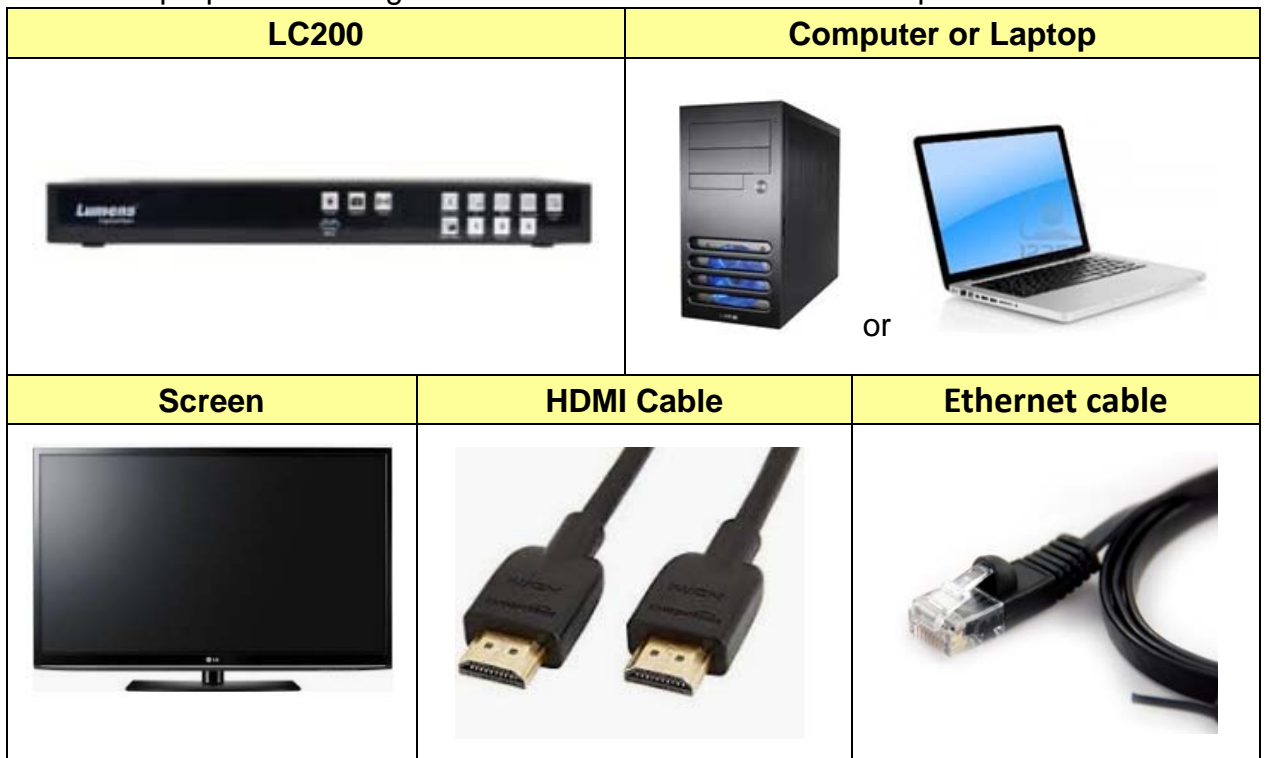

## 2 LC200 firmware update process

- 2.1 Enter the webpage of LC200.
  - 2.1.1 Use Ethernet cable to connect your LC200 to network.
  - 2.1.2 Use HDMI cable to connect a screen and check the IP address of LC200.
  - 2.1.3 Open browser, type IP address of LC200 and use admin account to log in.

| Lui      | <b>MENS</b><br>CaptureVision |  |
|----------|------------------------------|--|
| admin    |                              |  |
| Language | Login                        |  |
|          |                              |  |

## 2.2 Update Firmware

2.2.1 Go to [System] => [Service] page

| CaptureVision Station - Configuration |                            |  |  |  |
|---------------------------------------|----------------------------|--|--|--|
| ⊚ System                              | ✓ Service                  |  |  |  |
| System Settings                       | Master Firmware            |  |  |  |
| Service                               | Master Firmware Version :  |  |  |  |
| Configuration<br>Display              | Update                     |  |  |  |
| Account                               | Slave Firmware             |  |  |  |
| 🚓 Source                              | > Slave Firmware Version : |  |  |  |
| • Video                               | > v19.7.26                 |  |  |  |
| Scenes                                |                            |  |  |  |
| O Storage                             | Service Data               |  |  |  |

- 2.2.2 Master / Slave Firmware
  - 2.2.2.1 Click "Update" button and select proper firmware file, click "Apply" to start update.

Master Firmware

|                         | Master Firm                         |                          |       |
|-------------------------|-------------------------------------|--------------------------|-------|
|                         | v4.3.0.38                           | Current firmware version |       |
|                         | File Name :                         |                          |       |
|                         | LC200_Master_v4.3.0.41.img X Cancel |                          |       |
| Update firmware version |                                     |                          | Apply |

2.2.3 Click "Confirm" to continue firmware update.

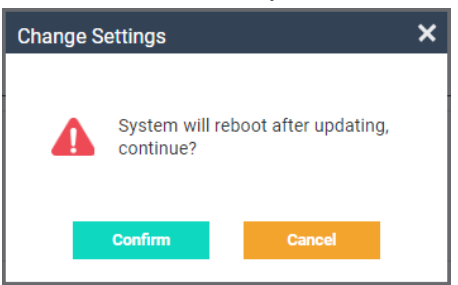

2.2.4 It may take 3 minutes to update the firmware. Please DO NOT stop the process when firmware update. During update, the LED light of front panel and screen will be off. After update process is done, unit will be reboot.

## 3 Check the firmware version.

3.1 Log in webpage again and go to "Service" page to confirm the firmware version.